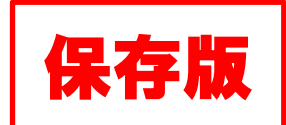

改訂版

# 日本私立短期大学協会 広報 HP 「短大クエスチョン」 情報発信マニュアル

2019年1月

日本私立短期大学協会 株式会社ル・プロジェ 制作

# 目次

| ]次 |  |
|----|--|
|    |  |

| ログー | イン        | 4 |   |
|-----|-----------|---|---|
| 管   | 理画面へのアクセス | ∠ | 1 |

| ログインとログアウト |  |  |
|------------|--|--|

# 短期大学情報の変更......5

| 情報変更の手順5   |
|------------|
| 情報変更画面の紹介6 |

# お知らせの追加と編集(貴学お知らせへのリンク)……7

| 貴学お知らせへのリンクを新規作成する | 7  |
|--------------------|----|
| お知らせリンク追加の方法       | 7  |
| お知らせリンクの作成         | 8  |
| お知らせカテゴリの選び方と掲載内容  | 8  |
| 記事を公開する            | 8  |
| 記事を下書き保存する         | 9  |
| 記事を予約投稿する          | 9  |
| 掲載済みお知らせリンクの編集     | 9  |
| リストから記事を選択         | 9  |
| 記事内容の更新            | 9  |
| 記事の削除              | 10 |
|                    |    |

# 短大クエスチョン内で記事を掲載(原稿から作成)……11

| 記事に「本文」を追加 | 11     |
|------------|--------|
| 本文の装飾方法    | 12     |
|            | ······ |
| 文字の装飾      | 12     |
| リンクの作成・解除  | 13     |
| テーブルの作成    | 14     |
| 画像の配置      | 15     |
|            |        |

| お問い合わせ | 1 | 5 | ) |
|--------|---|---|---|
|--------|---|---|---|

# ログイン

#### 管理画面へのアクセス

ブラウザで管理画面を開き、ログインIDとパスワードを入力することで、管理画面にログインすることが出来ます。 管理画面のURL、ログインID、パスワードは、別添通知文書に記載されているものを使用してください。 (これまで日本私立短期大学協会オレンジページで使用していたログインID、パスワードと同じです)

### ログインとログアウト

| ログイン                                                                 | ログインID                    |
|----------------------------------------------------------------------|---------------------------|
| 管理画面 URL にアクセスします。ログイン ID とパスワードを入力し、「ログイン」を<br>クリックすると、管理画面が表示されます。 | パスワード<br>ログイン状態を保存する ログイン |
| ログアウト                                                                |                           |

# 睂 短大クエスチョン

| ☆ 短大クエスチョン |           | こんにちは、●●●短期大字 さん 🖂 |
|------------|-----------|--------------------|
| ★ 短期大学     | 短期大学      | ログアウト              |
| 🖈 お知らせ     |           | 日付                 |
| ● メニューを閉じる | ● ●●●短期大学 | 公開済み 2018/01/01/(日 |

管理画面の右上にある「ログアウト」をクリックすると、ログアウトします。

#### 利用の際のご注意

- ブラウザの「戻る」ボタンは使用しないでください。「戻る」ボタンを使用すると、データが消えることがあります。
   ※ブラウザのショートカット(未選択時に有効)である「Back Space」でも同様のことがおきます。
- > JavaScript は必ず有効(ON)にしてください(基本は有効になっています)。
- 対応ブラウザは、Internet Explorer 11 以上、Google Chrome 最新版、FireFox 最新版、Safari 最新版、 Edge 最新版です。なお、それ以前のバージョンのブラウザで閲覧した場合や一部環境では表示が乱れる場合が ありますが、その場合でも、記事の投稿は可能です。

# 短期大学情報の変更

|                   | 短大の正スチョン                                  | Q |
|-------------------|-------------------------------------------|---|
| 短期大学の特徴 おすすめの理由 等 | 純料紹介 キャンパスライフ 将来の道 短期大学一覧 先生・保護者ガイド 短大ニュー | ス |
| 短期大学一覧            |                                           |   |
|                   | 103.0073                                  |   |
| 判 使 奋 亏           | 102-0073                                  |   |
| 所在地               | 東京都千代田区九段北4丁目2-25                         |   |
| 電話番号              | 03-3261-9055                              |   |
| FAX番号             | 03-3261-9055                              |   |
| 学 科               | ●●●●学科、●●●●学科、●●●●学科                      |   |
| 学校ホームページ          | https://tandai.jp/                        |   |

短大クエスチョンでは、貴学の学校名、所在地(郵便番号・住所)、電話番号、FAX番号、学科、ホームページ URL などを掲載しています。このページではそれら学校情報の変更をする方法をご案内します。

### 情報変更の手順

|                            | ☆ 短大クエスチョン                                     |  |
|----------------------------|------------------------------------------------|--|
| 1.「短期大学」を選択                | ★ 短期大学 	 短期大学                                  |  |
|                            | ★ お知らせ □ タイトル                                  |  |
| メニューの「短期大学」をクリックします。       | <ul> <li>メニューを閉じる</li> <li>・・・・短期大学</li> </ul> |  |
| 2. 短期大学名をクリック              | 谷 短大クエスチョン                                     |  |
|                            | - ★ 短期大学 短期大学                                  |  |
| 表示されたメニューから貴学の学校名をクリックします。 | ★ お知らせ □ タイトル                                  |  |
|                            | <ul> <li>メニューを閉じる</li> <li>・・・・短期大学</li> </ul> |  |

### 情報変更画面の紹介

右図のような管理画面が出ますので、 必要な情報を修正します。

●学校名、学校所在地、代表電話番号、
 代表 FAX、HP アドレス(URL)、学科
 一覧、貴学の読み仮名を修正できます。

②貴学の所属する支部・所在都道府県が 設定されています。こちらについては、 編集しないようお願いします。

●貴学の学科が属するカテゴリが設定されています。

| ●●●短期大子                                                      | 公開                                           |             |
|--------------------------------------------------------------|----------------------------------------------|-------------|
| パーマリンク: <u>http://tandai.xsrv.jp/university/+++++短期大学</u> 織業 |                                              | 変更をプレビュー    |
| 短期大学                                                         | ♥ ステータス: 公開済る                                | み 温生        |
| 学校名 *                                                        | ② 公開状態:公開 編集                                 |             |
| ••••短期大学                                                     | Ⅲ 公開日時: 2018 <b>年1月</b>                      | 1日@10:00 福重 |
| 郵便借号*                                                        | 4                                            | 更新          |
| 102-0073                                                     | 地域                                           |             |
| 所在地 *                                                        | 地域一覧よく使うも                                    | ை           |
| 東京都千代田区九段北4丁目2-25                                            | ↓ 近畿                                         |             |
| 電話錄号 *                                                       | □ 京都 2                                       |             |
| 03-3261-9055                                                 | □ 和歌山                                        |             |
| FAX番号                                                        | □ 滋賀                                         |             |
| 03-3261-9055                                                 | M.e.                                         |             |
| 学校URL*                                                       | カテゴリー                                        |             |
| https://tandai.jp/                                           | カデゴリー一覧 よく                                   | 使うもの        |
| 学科                                                           | ✓ 地域総合 ほか                                    | 1           |
| ••••学科、••••学科、••••学科                                         | <ul> <li>✓ 家政・生活</li> <li>✓ 幼児・保育</li> </ul> |             |
|                                                              | ✓ 看護・医療・福祉                                   |             |
| 五十音顧◆<br>あいううお順に必要なものになります。ひらがらで入力お随いします。                    | ✓ ビジネス・情報・                                   | 社会          |
| **************************************                       | ▼ 1月40 (技術)・1 ● 動善・文化・語堂                     | 4           |
| まるまるまるたんきたいかく                                                | ▼ 美術, デザイン,                                  | ## <b>.</b> |

上記を修正し、④の【更新】ボタンをクリックすると、短期大学情報が変更されます。

# お知らせの追加と編集(貴学お知らせへのリンク)

短大クエスチョンに、短期大学のお知らせを掲載(貴学 HP などのお知らせへのリンクを設置)することができます。 ここからは、その方法をご案内します。

| <b>TANDAI NEWS</b><br>各短期大学の活動をチェック |                                                           |                      |  |  |    |                                                                                          |                            |     |    |  |  |  |
|-------------------------------------|-----------------------------------------------------------|----------------------|--|--|----|------------------------------------------------------------------------------------------|----------------------------|-----|----|--|--|--|
| 全国                                  | 北海道                                                       | 東北 関東 東京             |  |  | 中部 | 近畿                                                                                       | 大阪                         | 中四国 | 九州 |  |  |  |
|                                     |                                                           | すべて                  |  |  |    |                                                                                          |                            |     |    |  |  |  |
| HE REL                              | 数育活動 2018年<br>日本私立短期大学協会<br>5-九州-教育活動                     | E11月22日<br>§         |  |  |    | <u>地域貢献</u> 2018年11月22日<br>日本私立短期大学協会<br><b>4-九州-地域貢献活動</b>                              |                            |     |    |  |  |  |
| 短天正                                 | 入試情報         2018年           日本私立短期大学協会         3-九州-入試情報 | E11月22日<br>≹         |  |  | 24 | お知らせ     2018年11月22日       日本私立短期大学協会     2-九州-お知らせ                                      |                            |     |    |  |  |  |
|                                     | イベント<br>2018年<br>日本私立短期大学協会<br><b>1-九州-イベント</b>           | ■11月22日              |  |  | 5  | <ul> <li>教育活動 2018年11月22日</li> <li>日本私立短期大学協会</li> <li>5-中国・四国-教育活動</li> </ul>           |                            |     |    |  |  |  |
|                                     | 地域貢献 2018年<br>日本私立短期大学協会<br>4-中国・四国-地域                    | E11月22日<br>E<br>貢献活動 |  |  | 3  | <ul> <li>人 試情報</li> <li>2018年11月22日</li> <li>日本私立短期大学協会</li> <li>3-中国・四国-入試情報</li> </ul> |                            |     |    |  |  |  |
|                                     | <b>お知らせ</b> 2018年<br>日本私立短期大学協会<br><b>2-中国・四国-お知</b>      | ⊧11月22日<br>ミ<br>らせ   |  |  |    | イベント     2018:       本私立短期大学協会     -       中国・四国-イベ                                      | 年11月22日<br>会<br><b>ミント</b> |     |    |  |  |  |

# 貴学お知らせへのリンクを新規作成する

| お知らせリンク追加の方法              | <ul><li></li></ul>                   | 短期大学                                                  |
|---------------------------|--------------------------------------|-------------------------------------------------------|
| 「お知らせ」を選択                 | ★ お知らせ ◆ メニューを閉じる                    | <ul> <li>タイトル</li> <li>•••••短期大学</li> </ul>           |
| メニューの「お知らせ」をクリックします。      | 倉 短大クエスチョン                           |                                                       |
| 「新規追加」をクリック               | ★ 短期大学 ★ お知らせ                        | お知らせ                                                  |
| 「投稿」メニューから「新規追加」をクリックします。 | <b>お知らせ 一覧</b><br>新規追加<br>● メニューを閉じる | 所有(3)  下書き(1)   ゴミ箱(2) 一括操作 ▼ 適用 す/ タイトル ストリートダンス部 全国 |

#### お知らせリンクの作成

こんにちは●●●●短期大学さん 谷 短大クエスチョン 新しいお知らせリンクの作成画面 🖈 短期大学 新規 お知らせ を追加 になります。 🖈 お知らせ 1 公開 新規追加 下書きとして保存 プレビュー ●「タイトル」を入力します。 📍 ステータス: 下書き <u>編集</u> ④ メニューを閉じる お知らせ ④ 公開状態:公開編集 ②「リンク先」入力し貴学お知らせ 前 すぐに公開する 編集 リンク先 5世記事などにリンクする場合、下記にURLを入力してください 公開 のリンク先 URL を入力します。 2 お知らせカテゴリー サムネイル画像 また、「画像」を選択して、貴学のお 画像が選択されていません
画像を追加する お知らせカテゴリー 一覧 よく使うもの イベント 知らせで使用している画像を登録し ✓ お知らせ
 ○ 地域貢献 ▼A
▼如大クエスチョン内にお知らせ記事を掲載したい場合、下記に情報を入力してください。 93 メディアを追加 ビジュアル テキスト 教育活動 てください。 ファイル ▼ 編集 ▼ 挿入 ▼ 表示 ▼ フォーマット ▼ テーブル ▼ ツール ▼ ※「入試情報」カテゴリについては、目的 外の投稿が多かったため廃止しました ▼ B I 66 ≡ ▼ ≡ ▼ ≡ ± ± Ø ‰ ↑ ♂ E9/38 Georgia 🔻 12pt ●該当するカテゴリを選択します。 ▼ 季 歯 ⊘ Ω Ξ <u>Α</u> ▼ Ⅲ ▼ @

### お知らせカテゴリの選び方と掲載内容

本情報発信システムで発信する情報に応じて、適切なお知らせカテゴリをお選びください。

Oイベント(学園祭報告、オープンキャンパス報告等)
 Oお知らせ(学科の新設、改組、募集停止等)
 O地域貢献(地域における産業界連携、地方団体との連携、ボランティア活動(個人・部・サークル)
 O教育活動(研究発表、卒業イベント、部活動・サークル活動、FD・SD活動、高大連携事業)

※オープンキャンパス、入試などの日程のみのお知らせは掲載しないでください。

#### 記事を公開する

記事を公開したい時は、右下の「公開」ボタンをクリックしてください。なお、その際、青枠の部分が「すぐに公開する」になっている必要があります。

| 公開            |       |
|---------------|-------|
| 下書きとして保存      | プレビュー |
| 🃍 ステータス: 下書き  | 編集    |
| ③ 公開状態: 公開 編集 |       |
|               |       |

# 記事を下書き保存する 「下書きとして保存」をクリックすると、記事の公開はされず内容を保存できます。 「オテータス:下書き 編集 ① 公開状態: 公開 編集 ① すぐに公開する 編集

### 記事を予約投稿する

すぐに公開する 編集をクリックすると、記事の公開日時を設定すること出来ます。記事を公開したい日時を入力して、「OK」ボタンをクリックしてください。 「公開」ボタンが「予約投稿」ボタンに変わります。

| 公開                             | 公開                      |
|--------------------------------|-------------------------|
| 下書きとして保存 プレビュー                 | 下書きとして保存 プレビュー          |
| ♀ ステータス:下書き 編集                 | ♀ ステータス:下書き 編集          |
| ② 公開状態: 公開 <u>編集</u>           | · 小問小能, 小朋 结体           |
| 前: すぐに公開する                     | ◎ 公開状態: 公開 <u>無果</u>    |
| 2018 年 09 (9月) \$ 20 日 @ 00:00 | 11 公開予定日時: 2018年9月20日 @ |
| ОК <u>キャンセル</u>                | 00:00 <u>編集</u>         |
| 公開                             | 予約投稿                    |

# 掲載済みお知らせリンクの編集

ここでは、既に登録したお知らせリンクの編集・削除方法をご案内します。

### リストから記事を選択

メニューの「投稿」をクリックし、更新 したい記事をクリックします。

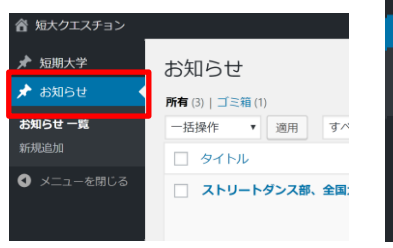

| 😤 短大クエスチョン             |                                   |
|------------------------|-----------------------------------|
| ★ 短期大学                 | お知らせ                              |
| 🖈 お知らせ                 | <b>所有</b> (3)   下書き (1)   ゴミ箱 (1) |
| <b>お知らせ 一覧</b><br>新規追加 | -括操作 ▼ 適用 すべての日付 ▼ 絞り込            |
| ● メニューを閉じる             | タイトル     ・・・・部、全国大会出場決定           |
|                        | ] ファミリーアンサンブルのお知らせ                |

### 記事内容の更新

●更新する内容を記載し、②「更新」をクリックして記事を更新します。

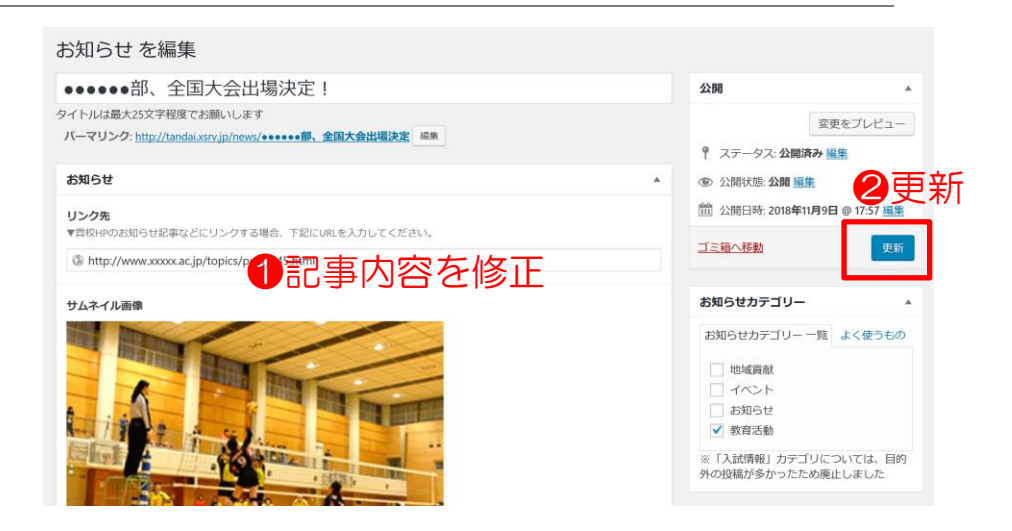

### 記事の削除

すでに登録した記事を削除するには、記事一覧 から削除したい記事を選択し、チェックをつけ てください。

その後、一括操作から「ゴミ箱へ移動」を選 び、「適用」ボタンを押すことで削除できます。 ※ログインしている状態の場合、ゴミ箱に入れた記事 も公開されているように見える場合があります。 ※なお、不適切と判断した記事は、日本私立短期大学 協会が削除する場合があります。ご了承ください。

| ▼ テストテストテスト記  | 事05      | ortie     | お知らせ   |  |  |  |  |  |  |  |  |
|---------------|----------|-----------|--------|--|--|--|--|--|--|--|--|
|               |          |           |        |  |  |  |  |  |  |  |  |
| 括操作 → 適用      | すべての日付 ~ | カテゴリー一覧 > | 絞り込み検索 |  |  |  |  |  |  |  |  |
| 一括操作          |          | 作成者       | カテゴリー  |  |  |  |  |  |  |  |  |
| ゴミ箱へ移動 ー、、記事1 |          | taikou    | お知らせ   |  |  |  |  |  |  |  |  |
| ゴミ箱へ移動 🗸 適用   | すべての日付 〜 | カテゴリー一覧 ~ | 絞り込み検索 |  |  |  |  |  |  |  |  |
| □ タイトル        |          | 作成者       | カテゴリー  |  |  |  |  |  |  |  |  |
| □ テストニュース記事1  |          | taikou    | お知らせ   |  |  |  |  |  |  |  |  |

#### 記事の完全削除・復元

ゴミ箱にいれた記事は、完全削除、または復 元が可能です。ゴミ箱を確認するには、記事 一覧の上部にある「ゴミ箱」リンクをクリッ クします。

| <b>すべて</b> (6)   公開済み (6   ゴミ箱 (1)<br>一括操作 v 適用 すべての日付 v | カテゴリー一覧 🗸 | 絞り込み検索 |
|----------------------------------------------------------|-----------|--------|
| タイトル                                                     | 作成者       | カテゴリー  |
| □ テストテスト記事06                                             | ortie     | お知らせ   |
| テストテストテスト記事05                                            | ortie     | お知らせ   |

#### 記事を完全に削除する

ゴミ箱の記事を削除する場合、上記と同じ手順 で記事にチェックをつけて「完全に削除する」 を選択します。または、記事タイトルにマウス を載せると、その下に「復元」「完全に削除す る」というメニューが出てきますので、そこで

| 一括操作         ご         適用         すべての日付 ~         | カテゴリー一覧 | ~ 絞り込み検索 | ゴミ箱を空にする |
|----------------------------------------------------|---------|----------|----------|
|                                                    | 作成者     | カテゴリー    | タグ       |
| 完全に削除する ス <mark>ス</mark> ま1                        | taikou  | お知らせ     | —        |
| <ul> <li>テストニュース記事1</li> <li>復光 完全に削除する</li> </ul> | OR      | aikou    | お知らせ     |

「完全に削除する」を選択します。なお、すべての記事を削除する場合は、「ゴミ箱を空にする」をチェックします。

#### 記事を復元する

ゴミ箱の記事を復元するには、記事をチェック し「復元」を選択・適用します。記事タイトル から復元することも可能です。

| ─括操作 ◇ 適用 すべての日付 ◇                                          | カテゴリー一覧 | 絞り込み検索 | ゴミ箱を空にする |
|-------------------------------------------------------------|---------|--------|----------|
| <del>近泉</del> 作<br>復元                                       | 作成者     | カテゴリー  | タグ       |
| 完全に削除する ス記事1                                                | taikou  | お知らせ   | _        |
| <ul> <li>テストニュース記事1</li> <li>復元</li> <li>完全に削除する</li> </ul> | OR      | ikou   | お知らせ     |

# 短大クエスチョン内で記事を掲載(原稿から作成)

本お知らせシステムでは、短期大学のお知らせなどにリンクするだけでなく、短大クエスチョン内に貴学の記事を掲載する機能もあります。ここからはその方法についてご案内します。

# 記事に「本文」を追加

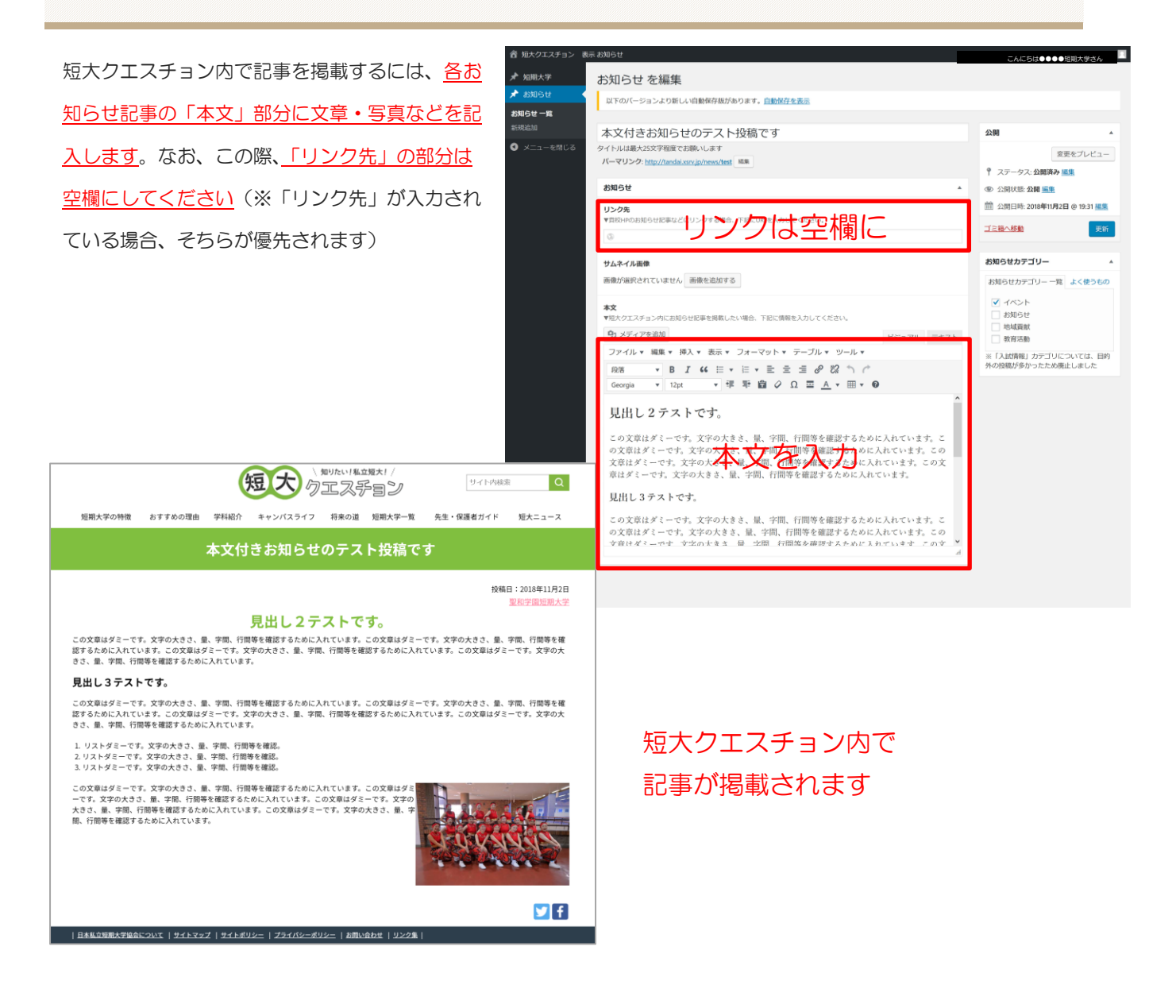

## 本文の装飾方法

#### 文字の装飾

#### 見出しの設定

見出しにしたい文字をドラッグして、「段落」から見出し1~6を選択 します。 ※デフォルトの設定は段落になっています。

#### 文字の太さを変更

太さを変更したい文字をドラッグして、メニューにある、「B」を選択 します。

#### 文字を斜体に変更

斜体に変更したい部分をドラッグで選択し、メニューにある「イタリック」をクリックします。

#### 番号なしリストを作成

番号なしリストを適応したい文字をドラッグして、メニューにある 「番号なしリスト」を選択します。

#### 番号付きリストを作成

番号付きリストを適応したい文字をドラッグして、メニューにある 「番号付きリスト」を選択します。

文章の配置方向を選択

配置を変更したい文字をドラッグして、メニューにある、「左寄せ」 「中央揃え」「右揃え」のボタンの中で揃えたい方向のボタンを選択し ます。

| 段落      | ٠   | B I 6                        | 6 ⊟ • | ≡ • ∎    | t ± 1 | 8 22       | 50    |
|---------|-----|------------------------------|-------|----------|-------|------------|-------|
| Georgia | •   | 12pt                         | • #   | <b>₽</b> | ο Ω   | <u>A</u> • | ⊞ • 0 |
| 見出      | L 1 | :大                           | 見出    | しが       | 入り    | ます         |       |
| 見出し     | 2:  | 大見出                          | しがり   | 人りま      | す     |            |       |
| 見出し3    | ;小  | 見出しが                         | 入りま   | す。       |       |            |       |
| 目出江水。   | ・小目 | 41 - <b>A</b> ( <b>1</b> - h | *+    |          |       |            |       |

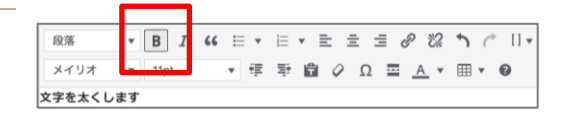

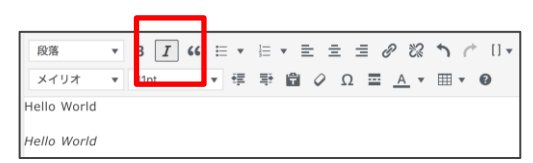

| 段落                                                   | ٣ | В    | I | " ≡ ▲ ≣ | • ≣ | ± : | ≡_ć | P %        | 1 | ¢ | [] • |
|------------------------------------------------------|---|------|---|---------|-----|-----|-----|------------|---|---|------|
| メイリオ<br>番号なしリスト                                      | • | 11pt | t | 番号なしリスト |     | Ω   | =   | <u>A</u> * | = | • | 0    |
| <ul> <li>リスト1</li> <li>リスト2</li> <li>リスト2</li> </ul> |   |      |   |         |     |     |     |            |   |   |      |

| 段落        | ٣ | В   | I | " |   | ▼ I= ▲ = | Ξ | : 1 | Ð   | %?       | 1 | ¢ | [] • |
|-----------|---|-----|---|---|---|----------|---|-----|-----|----------|---|---|------|
| メイリオ      | Ŧ | 11p | t |   | Ŧ | 番号付きリスト  | 2 | Ω   | - / | <u> </u> | ⊞ | Ŧ | 0    |
| 番号付きリス    | F |     |   |   |   |          |   |     |     |          |   |   |      |
| 1. UZ h 1 | L |     |   |   |   |          |   |     |     |          |   |   |      |
| 2. リスト2   | 2 |     |   |   |   |          |   |     |     |          |   |   |      |
| 3. リスト3   | 3 |     |   |   |   |          |   |     |     |          |   |   |      |

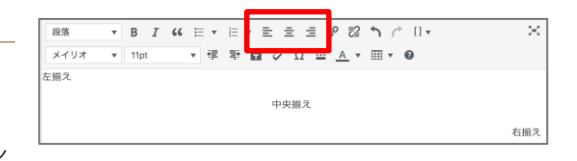

#### 文字サイズの設定

文字サイズを設定したい文字をドラッグして、メニューにある「フォン トサイズ」から 8pt~36pt を選択します。

#### 字下げの設定

字下げを設定したい文字をドラッグして、メニューにある「インデント を増やす」「インデントを減らす」を選択します。

#### 文字色の設定

文字の色を設定したい文字をドラッグして、メニューにある「テキスト 色」を選択します。

| 段落          | _ <u>B_I 46 ⊟</u> • ⊨ • ≣ ± ± <i>2</i> 22 ↑ /^ U • |
|-------------|----------------------------------------------------|
| メイリオ        | 8pt 🔻 譯 🛱 🖉 Ω 🔤 <u>Α</u> ¥ Ⅲ ¥ 🚱                   |
| 文字サイズ:8pt   |                                                    |
| 文字サイズ : 10p | yt                                                 |
| 文字サイズ:1     | 2pt                                                |
| 文字サイズ:      | 14pt                                               |
| 文字サイズ       | ズ:18pt                                             |
| 文字サイ        | イズ:24pt                                            |
| ☆⇒-         | <u> Hノブ・26nt</u>                                   |
|             |                                                    |

| 段落   | ٣  | В   | I   | 66 | 1 | Ŧ | 1= | • | = : | = : | ≣ ( | g &        | 1 | ¢ | [] • |
|------|----|-----|-----|----|---|---|----|---|-----|-----|-----|------------|---|---|------|
| メイリオ | ٣  | 11p | t   |    | Ŧ | ŧ | ≣ž | à | 0   | Ω   |     | <u>A</u> • | ⊞ | * | 0    |
| 字下   | げの | 設定  |     |    | • |   |    |   |     |     |     |            |   |   |      |
|      | 字下 | げをは | 曽やす | す  |   |   |    |   |     |     |     |            |   |   |      |
| 字下げを | 減ら | す   |     |    |   |   |    |   |     |     |     |            |   |   |      |

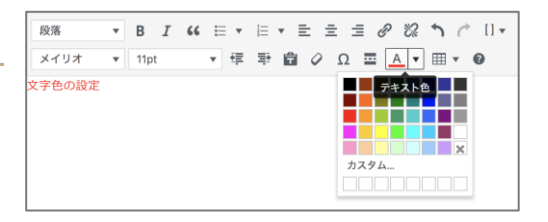

#### リンクの作成・解除

| 段落      | B I 66 ☱ ▼ ≟Ξ | • = = = 🖉 🗞 🖒 🦟 🛛 • | Ж |
|---------|---------------|---------------------|---|
| メイリオ    | 11pt 🔻 🛱 📑    | 〒                   |   |
| こちらの「リン | フ」に設定します。     |                     |   |

リンクを追加する場合、リンクを設定したい文字をドラッグして、メ ニューにある「リンクの挿入・編集」を選択します。「リンク先 URL」を入力し、リンク追加をクリックします。これにより、指定し たテキストにリンクが張られます。

リンクを解除する場合、解除したいリンクをドラッグして、メニュー にある「リンクを解除」を選択します。それにより、リンクが解除さ れます。

| リンクの挿入/編集                                                              | ×          |  |  |  |  |  |  |
|------------------------------------------------------------------------|------------|--|--|--|--|--|--|
| リンク先 URL を入力してください<br>URL http://git.leprojet.info/greenblue.co.jp/cms |            |  |  |  |  |  |  |
| リンク文字列 リンク<br>リンクを新しいタブで開く                                             |            |  |  |  |  |  |  |
| または既存のコンテンツにリンク<br>検索                                                  |            |  |  |  |  |  |  |
| 検索キーワードが指定されていません。最近の項目を表                                              | 示しています。    |  |  |  |  |  |  |
| 水質常時監視測定機の維持管理                                                         | 固定ページ      |  |  |  |  |  |  |
| お知らせタイトルが入ります12                                                        | 2018年8月12日 |  |  |  |  |  |  |
| お知らせタイトルが入ります11                                                        | 2018年8月11日 |  |  |  |  |  |  |
| お知らせタイトルが入ります10                                                        | 2018年8月10日 |  |  |  |  |  |  |
| お知らせタイトルが入ります9                                                         | 2018年8月9日  |  |  |  |  |  |  |
| お知らせタイトルが入ります8                                                         | 2018年8月8日  |  |  |  |  |  |  |
| いかとまたノレルボコムキャッ                                                         | 0040/20830 |  |  |  |  |  |  |
| キャンセル                                                                  | リンク追加      |  |  |  |  |  |  |

### テーブルの作成

「テーブル」を選択します。

パネルでテーブルの必要なマスをクリ ックすると表が挿入されます。

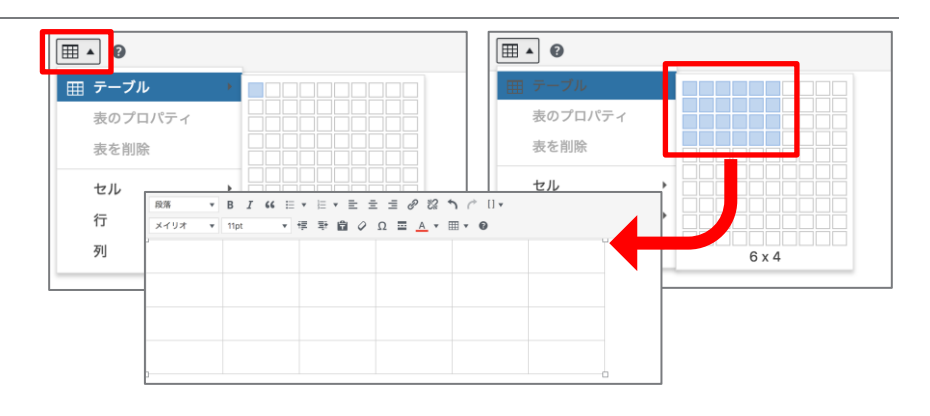

#### テーブルの色設定

テーブルの色を設定したい表をドラッグし、「テーブル」 の「セル」▶「セルのプロパティ」を選択。セルのプロ パティの「詳細設定」タブから、「枠線の 色」「背景色」を選択すると、選択したテ ーブルのセルに色が設定されます。

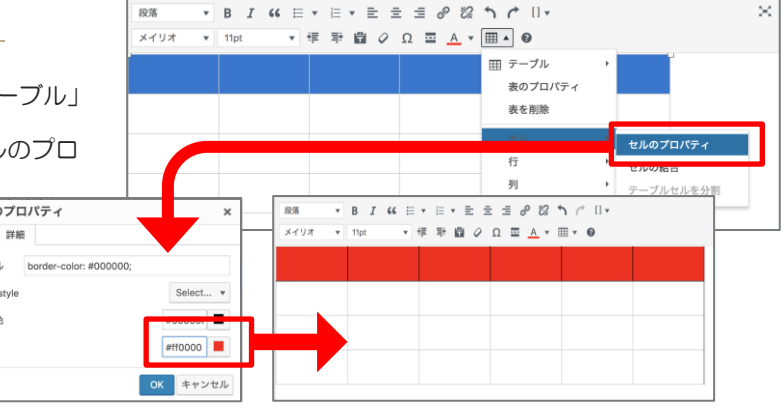

#### テーブルのセルの結合

テーブルのセルの結合を設定したい表をドラッグし、「テ ーブル」の「セル」▶「セルの結合」を選択します。そ れにより、ドラッグしたテーブルのセルが結合されま す。

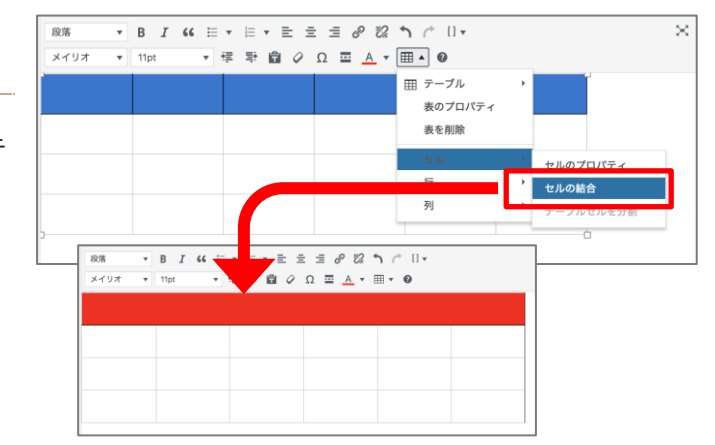

#### テーブルのセルの分割

表の結合されたセルをドラッグし、「表」の「セル」 ▶「セルの分割」を選択します。ドラッグした表のセ ル結合が解除されます。

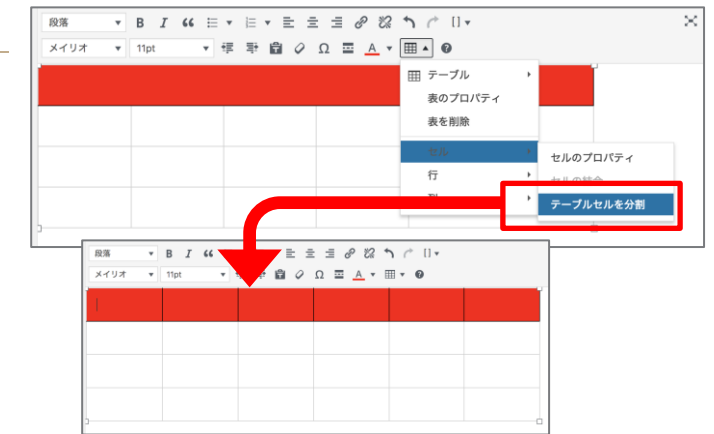

#### 画像の配置

| 91 メディアを追加                            | 1828  | - + - 1   |
|---------------------------------------|-------|-----------|
| - 1 VV I V CLEM                       | ビジュアル | テキスト      |
| ファイル ▼ 編集 ▼ 表示 ▼ 挿入 ▼ フォーマット ▼ テーブル ▼ |       |           |
| 段落 ▼ B I 66 ⊟ ▼ ⊟ ▼ 圭 圭 壹 ② 次 う / □ ▼ |       | $\approx$ |

「メディアを追加」ボタンをクリックします。

#### 新規で追加する場合

新規で画像を追加する場合は、画像ファイルを画面にドロップ するか、「ファイルを選択」をクリックしてアップロードする ファイルを選択します。(「ファイルをアップロード」が選択さ れていることを確認してください。) ※アップロードできるファイルは 100MB 以内です。データが 100MB を超えてしまう場合はサイズを変更してください。

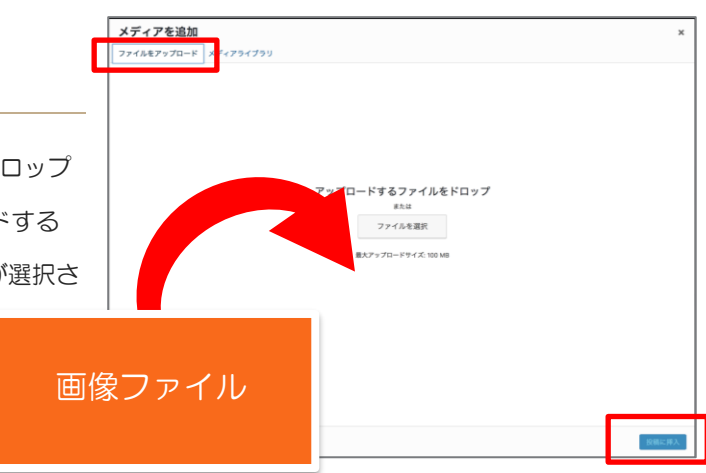

#### 以前に使用した画像を使う場合

すでに追加されている画像を使用する場合は「メディアライブ ラリ」を選択してください。使用したい画像を選び、最後に 「投稿に挿入」ボタンをクリックしてください。

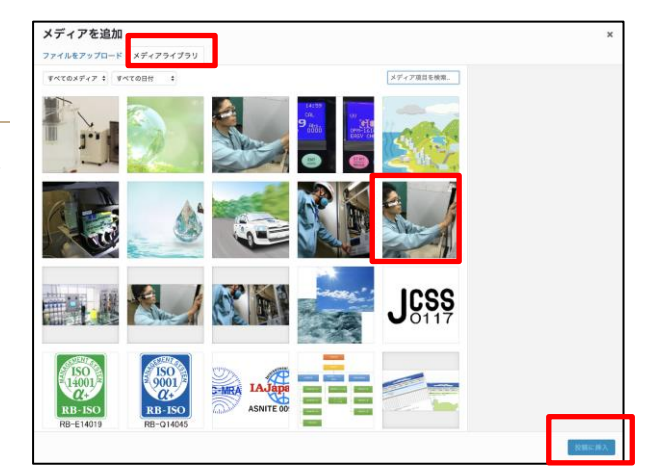

# お問い合わせ

本マニュアルの記載内容に関する不明点、操作方法の確認等は、下記事業者の運用担当者に直接メールにて ご連絡ください。

事業者名 ㈱ル・プロジェ 運用担当者 相良健 <u>takeshi.sagara@leprojet.co.jp</u>

**a** 024-935-0800